## LAMPIRAN A

| Jumlah canaan | 0,5 detik        | 1 detik           | 2 detik           |  |
|---------------|------------------|-------------------|-------------------|--|
| Juman sensor  | Throughput(KBps) | Throughput (KBps) | Throughput (KBps) |  |
| 4             | 0                | 0                 | 0                 |  |
| 16            | 0.124            | 0.065             | 0.037             |  |
| 25            | 0.063            | 0.032             | 0.018             |  |
| 49            | 1.794            | 1.122             | 0.625             |  |
| 64            | 2.475            | 1.298             | 0.696             |  |
| 100           | 2.805            | 1.864             | 0.850             |  |
| 144           | 1.708            | 1.413             | 0.668             |  |

**Tabel 1.** Tabel rata-rata *throughput* dengan ketinggian 0-5 meter untuk interval penyensoran 0,5 detik, 1 detik dan 2 detik

**Tabel 2.** Tabel rata-rata *delay* dengan ketinggian 0-5 meter untuk interval penyensoran 0,5 detik, 1 detik dan 2 detik

| Jumlah concor | 0.5 detik  | 1 detik    | 2 detik    |  |
|---------------|------------|------------|------------|--|
| Juinan sensor | Delay (ms) | Delay (ms) | Delay (ms) |  |
| 4             | 0          | 0          | 0          |  |
| 16            | 6          | 7          | 11         |  |
| 25            | 6          | 7          | 9          |  |
| 49            | 61         | 204        | 166        |  |
| 64            | 64         | 178        | 129        |  |
| 100           | 129        | 139        | 115        |  |
| 144           | 266        | 251        | 292        |  |

| Jumlah aanaan   | 0.5 detik   | 1 detik     | 2 detik     |  |
|-----------------|-------------|-------------|-------------|--|
| Julinali sensor | Jitter (ms) | Jitter (ms) | Jitter (ms) |  |
| 4               | 0           | 0           | 0           |  |
| 16              | 1           | 1           | 1           |  |
| 25              | 1           | 1           | 1           |  |
| 49              | 1           | 1           | 1           |  |
| 64              | 1           | 1           | 1           |  |
| 100             | 0.876       | 0.950       | 1           |  |
| 144             | 1           | 1           | 1           |  |

**Tabel 3.** Tabel rata-rata *jitter* dengan ketinggian 0-5 meter untuk interval penyensoran 0,5 detik, 1 detik dan 2 detik

**Tabel 4.** Tabel rata-rata *packet loss* dengan ketinggian 0-5 meter untuk interval penyensoran 0,5 detik, 1 detik dan 2 detik

| Jumlah concor | 0.5 detik       | 1 detik         | 2 detik         |
|---------------|-----------------|-----------------|-----------------|
| Juman sensor  | Packet loss (%) | Packet loss (%) | Packet loss (%) |
| 4             | 100             | 100             | 100             |
| 16            | 81              | 87              | 87.5            |
| 25            | 96              | 95              | 96              |
| 49            | 40              | 27              | 29              |
| 64            | 37              | 36              | 40              |
| 100           | 54              | 40.4            | 52.5            |
| 144           | 80              | 73              | 74              |

**Tabel 5.** Tabel rata-rata *throughput* dengan ketinggian 0-10 meter untuk interval penyensoran 0,5 detik, 1 detik dan 2 detik

| Jumlah sansar | 0.5 detik         | 1 detik           | 2 detik           |  |
|---------------|-------------------|-------------------|-------------------|--|
| Juman sensor  | Throughput (KBps) | Throughput (KBps) | Throughput (KBps) |  |
| 4             | 0                 | 0                 | 0                 |  |
| 16            | 0.121             | 0.067             | 0.038             |  |
| 25            | 0.062             | 0.034             | 0.019             |  |
| 49            | 1.953             | 1.176             | 0.640             |  |
| 64            | 1.931             | 1.410             | 0.800             |  |
| 100           | 2.119             | 1.656             | 1.044             |  |
| 144           | 1.583             | 1.204             | 0.394             |  |

**Tabel 6.** Tabel rata-rata *delay* dengan ketinggian 0-10 meter untuk interval penyensoran 0,5 detik, 1 detik dan 2 detik

| Jumlah sensor | 0.5 detik  | 1 detik    | 2 detik    |
|---------------|------------|------------|------------|
|               | Delay (ms) | Delay (ms) | Delay (ms) |
| 4             | 0          | 0          | 0          |
| 16            | 6          | 7          | 9          |
| 25            | 6          | 6          | 8          |
| 49            | 53         | 86         | 181        |
| 64            | 61         | 92         | 177        |
| 100           | 150        | 162        | 203        |
| 144           | 270        | 262        | 359        |

**Tabel 7.** Tabel rata-rata *jitter* dengan ketinggian 0-10 meter untuk interval penyensoran 0,5 detik, 1 detik dan 2 detik

| Jumlah sensor | 0.5 detik   | 1 detik     | 2 detik     |  |
|---------------|-------------|-------------|-------------|--|
|               | Jitter (ms) | Jitter (ms) | Jitter (ms) |  |
| 4             | 0           | 0           | 0           |  |
| 16            | 1.003       | 1.003       | 1.003       |  |
| 25            | 1.001       | 1.001       | 1.001       |  |
| 49            | 0.856       | 0.856       | 0.856       |  |
| 64            | 0.732       | 0.732       | 0.732       |  |
| 100           | 0.041       | 0.041       | 0.041       |  |
| 144           | 0.025       | 0.025       | 0.025       |  |

**Tabel 8.** Tabel rata-rata *packet loss* dengan ketinggian 0-10 meter untuk interval penyensoran 0,5 detik, 1 detik dan 2 detik

| Jumlah aanaan | 0.5 detik       | 1 detik         | 2 detik         |  |
|---------------|-----------------|-----------------|-----------------|--|
| Juman sensor  | Packet loss (%) | Packet loss (%) | Packet loss (%) |  |
| 4             | 100             | 99.40           | 100             |  |
| 16            | 87              | 87              | 87.50           |  |
| 25            | 95.70           | 95.70           | 96              |  |
| 49            | 24.70           | 24.70           | 27              |  |
| 64            | 30.50           | 30.50           | 31              |  |
| 100           | 46              | 47              | 41.75           |  |
| 144           | 82              | 73              | 67              |  |

| Jumlah | Rata-rata Throughput (KBps) |         |         |           |           |         |           |             |         |  |
|--------|-----------------------------|---------|---------|-----------|-----------|---------|-----------|-------------|---------|--|
| nodal  |                             |         |         |           |           |         |           |             |         |  |
| sensor |                             | 0 meter |         |           | 0-5 meter |         |           | 0-10 Ineter |         |  |
|        | 0.5detik                    | 1 detik | 2 detik | 0.5 detik | 1 detik   | 2 detik | 0.5 detik | 1 detik     | 2 detik |  |
| 4      | 0                           | 0       | 0       | 0         | 0         | 0       | 0         | 0           | 0       |  |
| 16     | 0                           | 0       | 0       | 0.124     | 0.065     | 0.037   | 0.121     | 0.067       | 0.038   |  |
| 25     | 0.065                       | 0.019   | 0.032   | 0.063     | 0.032     | 0.018   | 0.062     | 0.034       | 0.019   |  |
| 49     | 1.926                       | 0.688   | 1.322   | 1.794     | 1.122     | 0.625   | 1.953     | 1.176       | 0.640   |  |
| 64     | 2.626                       | 0.946   | 1.578   | 2.475     | 1.298     | 0.696   | 1.931     | 1.410       | 0.800   |  |
| 100    | 2.686                       | 1.161   | 2.484   | 2.805     | 1.864     | 0.850   | 2.119     | 1.656       | 1.044   |  |
| 144    | -                           | -       | -       | 1.708     | 1.413     | 0.668   | 1.583     | 1.204       | 0.394   |  |

**Tabel 9.** Tabel perbandingan rata-rata *throughput* dengan variasi ketinggian nodal sensor dan interval penyensoran 0.5 detik, 1 detik dan 2 detik

**Tabel 10.** Tabel perbandingan rata-rata *delay* dengan variasi ketinggian nodal sensor dan interval penyensoran 0.5 detik, 1 detik dan 2 detik

| Jumlah | Rata-rata Delay (ms) |         |         |           |           |         |           |            |         |
|--------|----------------------|---------|---------|-----------|-----------|---------|-----------|------------|---------|
| nodal  |                      |         |         |           |           |         |           |            |         |
| sensor | 0 meter              |         |         |           | 0-5 meter |         |           | 0-10 meter |         |
|        | 0.5detik             | 1 detik | 2 detik | 0.5 detik | 1 detik   | 2 detik | 0.5 detik | 1 detik    | 2 detik |
| 4      | 0                    | 0       | 0       | 0         | 0         | 0       | 0         | 0          | 0       |
| 16     | 0                    | 0       | 0       | 6         | 7         | 11      | 6         | 7          | 9       |
| 25     | 6                    | 10      | 7       | 6         | 7         | 9       | 6         | 6          | 8       |
| 49     | 88                   | 177     | 126     | 61        | 204       | 166     | 53        | 86         | 181     |
| 64     | 63                   | 116     | 119     | 64        | 178       | 129     | 61        | 92         | 177     |
| 100    | 149                  | 203     | 96      | 129       | 139       | 115     | 150       | 162        | 203     |
| 144    | -                    | -       | -       | 266       | 251       | 292     | 270       | 262        | 359     |

| Jumlah | Rata-rata <i>Jitter</i> (ms) |         |         |           |           |         |           |            |         |
|--------|------------------------------|---------|---------|-----------|-----------|---------|-----------|------------|---------|
| nodal  |                              |         |         |           |           |         |           |            |         |
| sensor |                              | 0 meter |         |           | 0-5 meter |         |           | 0-10 meter |         |
| sensor |                              |         |         |           |           |         |           |            |         |
|        | 0.5detik                     | 1 detik | 2 detik | 0.5 detik | 1 detik   | 2 detik | 0.5 detik | 1 detik    | 2 detik |
|        |                              |         |         |           |           |         |           |            |         |
| 4      | 0                            | 0       | 0       | 0         | 0         | 0       | 0         | 0          | 0       |
| 16     | 0                            | 0       | 0       | 1         | 1         | 1       | 1.003     | 1.003      | 1.003   |
| 25     | 0.002                        | 0.006   | 0.003   | 1         | 1         | 1       | 1.001     | 1.001      | 1.001   |
| 49     | 0.141                        | 0.294   | 0.205   | 1         | 1         | 1       | 0.856     | 0.856      | 0.856   |
| 64     | 0.057                        | 0.164   | 0.209   | 1         | 1         | 1       | 0.732     | 0.732      | 0.732   |
| 100    | 0.220                        | 0.336   | 0.128   | 0.876     | 0.950     | 1       | 0.041     | 0.041      | 0.041   |
| 144    | -                            | -       | -       | 1         | 1         | 1       | 0.025     | 0.025      | 0.025   |

**Tabel 11.** Tabel perbandingan rata-rata *jitter* dengan variasi ketinggian nodal sensor dan interval penyensoran 0.5 detik, 1 detik dan 2 detik

**Tabel 12.** Tabel perbandingan rata-rata *packet loss* dengan variasi ketinggian nodal sensor dan interval penyensoran 0.5 detik, 1 detik dan 2 detik

| Jumlah  | Rata-rata Packet Loss (%) |         |         |           |           |         |           |            |         |  |
|---------|---------------------------|---------|---------|-----------|-----------|---------|-----------|------------|---------|--|
| nodal   |                           |         |         |           |           |         |           |            |         |  |
| sensor  |                           | 0 meter |         |           | 0-5 meter |         |           | 0-10 meter |         |  |
| 5011501 | 0.5detik                  | 1 detik | 2 detik | 0.5 detik | 1 detik   | 2 detik | 0.5 detik | 1 detik    | 2 detik |  |
| 4       | 100                       | 100     | 100     | 100       | 100       | 100     | 100       | 99.40      | 100     |  |
| 16      | 100                       | 100     | 100     | 81        | 87        | 87.50   | 87        | 87         | 87.50   |  |
| 25      | 95.66                     | 96.41   | 96.00   | 96        | 95        | 96      | 95.70     | 95.70      | 96      |  |
| 49      | 35.47                     | 15.49   | 23.98   | 40        | 27        | 29      | 24.70     | 24.70      | 27      |  |
| 64      | 33.16                     | 21.93   | 18.36   | 37        | 36        | 40      | 30.50     | 30.50      | 31      |  |
| 100     | 56.13                     | 20.74   | 35.25   | 54        | 40.40     | 52.50   | 46        | 47         | 41.75   |  |
| 144     | 0                         | 0       | 0       | 80        | 73        | 74      | 82        | 73         | 67      |  |

## LAMPIRAN B

#### Instalasi NS-2 dengan Tambahan Modul Mannasim

Perangkat lunak yang digunakan untuk simulasi adalah *Network Simulator* versi 2 (NS-2) dengan penambahan modul Mannasim sebagai pendukung bagi NS-2 untuk melakukan simulasi JSN. Tahapan-tahapan untuk menyiapkan penginstalan perangkat lunak simulasi ini adalah :

 Melakukan pengunduhan perangkat lunak NS-2 dan modul Mannasim. Perangkat lunak NS-2 dan perangkat lunak Mannasim masing-masing dapat diunduh dari : <u>http://sourceforge.net/projects/nsnam/files/allinone/ns-allinone-2.34/ns-allinone-2.34/ns-2.34/ns-allinone-2.34/ns-allinone-2.34/ns-allinone-2.34/ns-allinone-2.34/ns-2.34/ns-2.34/ns-2.34/ns-2.34/ns-2.34/ns-2.34/ns-2.34/ns-2.34/ns-2.34/</u>

http://www.mannasim.dcc.ufmg.br/download/mannasim-patch-ns2.34.tar.gz.

- Setelah perangkat lunak tersebut diunduh, tahap selanjutnya adalah pembuatan direktori instalasi NS-2. Direktori instalasi NS-2 dibuat didalam direktori *home* dengan nama *simulasi*. Agar dapat meudahkan dalam proses instalasi perangkat lunak NS-2 cd /home/simulasi
- 3. Meletakkan file ns-allinone-2.34.tar.gz pada direktori *simulasi* yang telah dibuat tersebut.
- 4. Melakukan ekstraksi dari file kompresi ns-allinone-2.34.tar.gz. ekstraksi dapat dilakuakan dengan perintah :

```
cd /home/simulation/
```

tar -zxvf ns-allinone-2.34.tar.gz

perintah pertama merupakan perintah untuk meletakkan terminal konsole pada direktori penyimpanan file ns-allinone-2.34.tar.gz. Perintah kedua merupakan perintah untuk ekstraksi file ns-allinone-2.34.tar.gz. Setalah ekstraksi selesai maka akan terbentuk folder ns-allinone-2.34 yang berisikan kode sumber instalasi terpadu perangkat lunak ns-2 yang akan digunakan.

- 5. Meletakkan file perangkat lunak mannasim-patch-ns34.tar.gz di dalam folder nsallinone-2.34.
- Melakukan ekstraksi terhadap file mannasim-patch-ns229.tar.gz dengan perintah : cd /root/simulation/ns-allinone-2.34/

tar -xzvf mannasim-patch-ns234.tar.gz

perintah pertama merupakan perintah untuk memposisikan terminal konsole pada tempat peletakan file kompresi mannasim-patch-ns2.34.tar.gz. Perintah kedua merupakan perintah untuk mengekstraksi file mannasim-patch-ns2.34.tar.gz. Setelah ekstraksi dilakukan, akan terciptakan file mannasim-patch.diff pada folder yang sama.

- 7. Memodifikasi dan memberikan beberapa modul tambahan Mannasim dan NS-2. Modifikasi dan penambahan ini dilakukan agar NS-2 dapat melakukan simulasi jaringan sensor nirkabel (JSN). Berikut ini cara memodifikasi pada maingg-masing modul.
  - Masuk pada direktori /home/simulasi/ns-allinone-2.34./otcl 1.13/configure.kemudian buka file configure tersebut dan melakukan perubahan pada bagian berikut ini :

Modul awal Linux\*) SHLIB\_CFLAGS="-fpic" SHLIB\_LD="ld -shared"

```
SHLIB_SUFFIX=".so"
DL_LIBS="-ldl"
SHLD_FLAGS=""
Kemudian diubah menjadi
Linux*)
SHLIB_CFLAGS="-fpic"
SHLIB_LD="ld -shared"
SHLIB_SUFFIX=".so"
DL_LIBS="-ldl"
SHLD FLAGS=""
```

b. Masuk pada direktori /home/simulasi/ns-allinone-2.34/tools/ranvar.cc. kemudian membuka file ranvar.cc tersebut dan melakukan perubahan pada baris ke 219 berikut ini:

```
Modul awal
return GammaRandomVariable::GammaRandomVariable(1.0 + alpha_,
beta_).value() * pow (u, 1.0 / alpha_);
```

kemudian diubah menjadi

```
return GammaRandomVariable(1.0 + alpha_, beta_).value() * pow
(u, 1.0 / alpha_);
```

c. Masuk pada direktori /home/simulasi/ns-allinone-2.34/mac/mac-802\_11Ext.h. kemudian membuka file tersebut dan melakukan penambahan pada line 65 seperti berikut ini:

#include "cstddef"

d. Masuk pada direktori /home/simulasi/ns-allinone-2.34/mobile/nakagami.cc. kemudian membuka file tersebut dan melakukan pada bagian merikut ini:

```
Modul awal
if (int_m == m) {
resultPower = ErlangRandomVariable::ErlangRandomVariable(Pr/m,
int_m).value();
} else {
resultPower = GammaRandomVariable::GammaRandomVariable(m,
Pr/m).value();
```

```
}
return resultPower;
}
Kemudian diubah menjadi
if (int_m == m) {
resultPower = ErlangRandomVariable(Pr/m, int_m).value();
} else {
resultPower = GammaRandomVariable(m, Pr/m).value();
}
return resultPower;
}
```

e. Masuk pada direktori /home/simulasi/ns-allinone-

2.34/mannasim/onDemandData.cc. kemudian membuka file tersebut dan melakukan perubahan seperti berikut ini:

```
OnDemandData :: OnDemandData()
{
    /// REAL request type is default.
    OnDemandData::OnDemandData(REAL);
}
```

f. Masuk pada direktori /home/simulasi/ns-allinone-2.34/linkstate/ls.h. kemudian mebuka file tersebut dan melakukan perubahan pada line 137 seperti berikut ini:

```
Modul awal
void eraseAll() { erase(baseMap::begin(), baseMap::end()); }
```

```
Kemudian diubah menjadi:
void eraseAll() { this->erase(baseMap::begin(),
baseMap::end()); }
```

- g. Setelah modul-modul tersebut diubah, maka langkah selanjutnya adalah menyimpan perubahan tersebut dengan cara sudo apt-get install build-essential autoconf automake libxmu-dev pada terminal konsol.
- 8. Setelah semua modifikasi dilakukan, langkah selanjutnya adalah melakukan instalasi perangkat lunak ns-2. instalasi dapat dilakukan dengan menggunakan perintah : cd /home/simulation/ns-allinone-2.34/
- 9. Jika proses instalasi berhasil, maka akan muncul beberapa parameter pada terminal konsole sebagai berikut :

# LD\_LIBRARY\_PATH

OTCL\_LIB=/home/novia/simulasi/ns-allinone-2.34/otcl-1.13

NS2\_LIB=/home/novia/simulasi/ns-allinone-2.34/lib

X11\_LIB=/usr/X11R6/lib

USR\_LOCAL\_LIB=/usr/local/lib

```
export
LD_LIBRARY_PATH=$LD_LIBRARY_PATH:$OTCL_LIB:$NS2_LIB:$X11_LI
B:$USR_LOCAL_LIB
```

# TCL\_LIBRARY

TCL\_LIB=/home/novia/simulasi/ns-allinone-2.34/tcl8.4.18/library

USR\_LIB=/usr/lib

export TCL\_LIBRARY=\$TCL\_LIB:\$USR\_LIB

# PATH

XGRAPH=/home/novia/simulasi/ns-allinone-2.34/bin:/home/novia/simulasi/ns-allinone2.34/tcl8.4.18/unix:/home/novia/simulasi//ns-allinone-2.34/tk8.4.18/unix NS=/home/novia/simulasi//ns-allinone-2.34/ns-2.34/ NAM=/home/novia/simulasi/ns-allinone-2.34/nam-1.14/ PATH=\$PATH:\$XGRAPH:\$NS:\$NAM

10. Setelah proses instalasi berhasil dilakukan, langkas selanjutnya adalah melakukan pengaturan pada *environment variable* untuk NS-2. hal ini dapat dilakukan dengan menggunakan perintah :

cd

```
kwrite ~/.bashrc
```

perintah pertama merupakan perintah untuk meletakkan posisi terminal konsole pada *home directory*. Perintah kedua merupakan perintah untuk membuka file .bashrc

- 11. setelah file .bashrc terbuka maka masukkan parameter berikut pada file tersebut ini:
- # LD\_LIBRARY\_PATH

OTCL\_LIB=/home/novia/simulasi/ns-allinone-2.34/otcl-1.13

NS2\_LIB=/home/novia/simulasi/ns-allinone-2.34/lib

X11\_LIB=/usr/X11R6/lib

USR\_LOCAL\_LIB=/usr/local/lib

export
LD\_LIBRARY\_PATH=\$LD\_LIBRARY\_PATH:\$OTCL\_LIB:\$NS2\_LIB:\$X11\_LI
B:\$USR\_LOCAL\_LIB

# TCL\_LIBRARY

```
TCL_LIB=/home/novia/simulasi/ns-allinone-
2.34/tcl8.4.18/library
```

USR\_LIB=/usr/lib

export TCL\_LIBRARY=\$TCL\_LIB:\$USR\_LIB

# PATH

```
XGRAPH=/home/novia/simulasi/ns-allinone-
2.34/bin:/home/novia/simulasi/ns-allinone-
2.34/tcl8.4.18/unix:/home/novia/simulasi//ns-allinone-
2.34/tk8.4.18/unix
NS=/home/novia/simulasi//ns-allinone-2.34/ns-2.34/
NAM=/home/novia/simulasi/ns-allinone-2.34/nam-1.14/
PATH=$PATH:$XGRAPH:$NS:$NAM
```

parameter-paramter tersebut hanya berfungsi tepat jika lokasi instalasi ns-2 adalah /homet/simulasi/ dan versi ns-2 yang digunakan adalah ns-allinone-2.34. Jika instalasi dilakukan pada direktori yang berbeda maka lokasi /home/simulasi/ pada parameter-parameter diatas diganti dengan lokasi penginstalan ns-2.

- 12. Melakukan implementasi isi dari file .bashrc (posisi terminal konsole harus berada pada home directory), hal ini dapat dilakukan dengan perintah : source ~/.bashrc
- 13. Setelah seluruh langkah diatas berhasil dilakukan, maka proses instalasi telah berhasil dilakukan. Untuk menjalankan simulator NS-2 dapat dilakuakan dengan mengetikkan perintah berikut pada terminal konsole:
  - ns

perintah tersebut dapat dimasukkan dimana saja posisi terminal konsole berada. Jika keluaran dari perintah tersebut adalah tanda "%" (tanpa tanda kutip), maka proses instalasi ns-2 berhasil dan ns-2 siap untuk digunakan. gunakan perintah exit untuk keluar dari mode tersebut. Jika timbul pesan kesalahan sebgai keluaran dari perintah diatas, maka dapat dilakukan *restart* pada komputer untuk memperoleh efek perubahan setelah instalsi ns-2. Setelah sistem operasi siap digunakan, dapat dituliskan ulang perintah ns untuk menjalankan NS-2. Jika tetap tidak muncul keluaran "%" dimungkinkan terjadi kesalahan pada proses instalasi ns-2 dan harus dilakukan peninjauan kembali.

14. Untuk menjalankan simulasi dengan ns-2 dapat dilakukan dengan menjalankan perintah berikut melalui terminal console :

ns < fileSimulasiNs.tcl >

# LAMPIRAN C

Format trace file simulasi menggunakan NS-2 pada Jaringan Sensor Nirkabel.

s -t 0.039634818 -Hs 14 -Hd -2 -Ni 14 -Nx 339.63 -Ny 306.80 -Nz 0.00 -Ne 100.000000 -NI AGT -Nw --- -Ma 0 -Md e000000 -Ms 0 -Mt 0 -Is 14.0 -Id -1.0 -It tcp -Il 1 -If 0 -Ii 0 -Iv 32 -Pn tcp -Ps 0 -Pa 0 -Pf 0 -Po 0.

#### Keterangan :

1.Event Type

- s : send
- r : receive
- d : drop
- f : forward
- 2. General Tag
  - -t : time
- 3. Node Property Tags
  - -Ni : node id
  - -Nx : coordinate node X
  - -Ny : coordinate node Y
  - -Nz : coordinate node Z
  - -Ne : node energy level
  - -NI : trace file. AGT, RTR, MAC
  - -Nw : reason for the node
- 4. Packet information in level IP
  - -ls : source address, source port number

- -ld : destination port number
- -lt : packet type
- -il : packet size
- -lf : flow id
- -li : iniqui id
- -lv : ttl value

#### 5. Next hop info

- -Hs : Id for this node
- -Hd : Id next hope forward node

#### 6. Packet info pada level MAC

- -Ma : Duration
- -Md : destination Ethernet address
- -Ms : source Ethernet address
- -Mt : Ethernet Type
- 7. Packet info pada level aplikasi

-P arp

-Po : ARP request /Reply

| -Pm | : src mac address         |
|-----|---------------------------|
| -Ps | : src address             |
| -Pa | : destination mac address |
| -Pd | : destination address     |
|     |                           |

### -P cbr

| -Pi | : sequence number                      |
|-----|----------------------------------------|
| -Pf | : how many times this packet forwarded |
| -Po | : optimal number of forward            |
|     |                                        |

### -p tcp

| -Ps | : sequency number                      |
|-----|----------------------------------------|
| -Pa | : ack number                           |
| -Pf | : how many times this packet forwarded |
| -Po | : optimal number forwarded             |